# Convalida degli ACL di sicurezza sugli switch Catalyst 9000

## Sommario

Introduzione Prerequisiti **Requisiti** Componenti usati Premesse Terminologia Esempi di utilizzo delle risorse ACL Esempio 1. TCAM IPv4 Esempio 2. TCAM IPv4/L4OP/VCU Esempio 3. IPv6TCAM/L4OP/VCU Topologia Configurazione e verifica Scenario 1. PACL (ACL IP) Configurazione di PACL con ACL IP Verifica PACL Scenario 2. PACL (ACL MAC) Configurate PACL con ACL MAC Verifica PACL Scenario 3. RACL Configurazione di RACL Verifica RACL Scenario 4. VACL **Configura VACL** Verifica VACL Scenario 5. ACL gruppo/client (DACL) Configurazione di GACL Verifica GACL Scenario 6. Registrazione ACL Risoluzione dei problemi Statistiche ACL Cancellazione delle statistiche ACL Cosa succede quando ACL TCAM è esaurito? Esaurimento ACL TCAM Esaurimento VCU Errori syslog ACL Scenari di risorse e azioni di ripristino insufficienti Verifica della scala ACL Modello SDM personalizzato (riallocazione TCAM) Informazioni correlate Comandi Debug e Trace

## Introduzione

In questo documento viene descritto come verificare e risolvere i problemi relativi agli ACL (Access Control List) sugli switch Catalyst serie 9000.

# Prerequisiti

## Requisiti

Nessun requisito specifico previsto per questo documento.

## Componenti usati

Le informazioni di questo documento si basano sulle seguenti versioni hardware:

- C9200
- C9300
- C9400
- C9500C9600

Le informazioni discusse in questo documento fanno riferimento a dispositivi usati in uno specifico ambiente di emulazione. Su tutti i dispositivi menzionati nel documento la configurazione è stata ripristinata ai valori predefiniti. Se la rete è operativa, valutare attentamente eventuali conseguenze derivanti dall'uso dei comandi.

**Nota**: per i comandi utilizzati per abilitare queste funzionalità su altre piattaforme Cisco, consultare la guida alla configurazione appropriata.

## Premesse

Gli ACL filtrano il traffico mentre passa attraverso un router o uno switch e autorizzano o negano i pacchetti che attraversano le interfacce specificate. Un ACL è una raccolta sequenziale di condizioni di autorizzazione e rifiuto che si applicano ai pacchetti. Quando si riceve un pacchetto su un'interfaccia, lo switch confronta i campi del pacchetto con gli ACL applicati per verificare che il pacchetto abbia le autorizzazioni richieste per essere inoltrato, in base ai criteri specificati negli elenchi degli accessi. Uno alla volta, verifica i pacchetti in base alle condizioni presenti in un elenco degli accessi. La prima corrispondenza determina se lo switch accetta o rifiuta i pacchetti. Poiché lo switch interrompe il test dopo la prima corrispondenza, l'ordine delle condizioni nell'elenco è critico. Se nessuna condizione corrisponde, lo switch rifiuta il pacchetto. Se non ci sono restrizioni, lo switch inoltra il pacchetto; in caso contrario, lo switch scarta il pacchetto. Lo switch può usare gli ACL su tutti i pacchetti inoltrati.

È possibile configurare gli elenchi degli accessi per fornire la sicurezza di base per la rete. Senza gli ACL configurati, tutti i pacchetti che passano attraverso lo switch possono essere autorizzati su tutti i componenti della rete. È possibile utilizzare gli ACL per controllare gli host che possono accedere a diverse parti di una rete o per decidere quali tipi di traffico devono essere inoltrati o bloccati sulle interfacce del router. È ad esempio possibile inoltrare il traffico di posta elettronica ma non il traffico Telnet.

## Terminologia

| ASSO | Access Control Entry (ACE): una singola regola o riga all'interno di un ACL |
|------|-----------------------------------------------------------------------------|
| ACL  | Access Control List (ACL) - Gruppo di ACE applicate a una porta             |

| DACL   | DACL (Downloadable ACL) - ACL con push dinamico tramite la policy di sicurezza ISE                                                                                                    |
|--------|----------------------------------------------------------------------------------------------------|
| PACL   | ACL porta (PACL) - ACL applicato a un'interfaccia di layer 2                                                                                                    |
| RACL   | ACL con routing (RACL) - ACL applicato a un'interfaccia di layer 3                                                                                                    |
| VACL   | VACL (VLAN ACL) - ACL applicato a una VLAN                                                                                                    |
| GACL   | GACL (Group ACL) - ACL assegnato dinamicamente a un gruppo di utenti o a un client in base alla loro identità                                                                                                    |
| ACL IP | Viene utilizzato per classificare i pacchetti IPv4/IPv6. Queste regole contengono vari campi e attributi dei pacchetti di layer 3 e layer 4, tra cui indirizzi IPv4 di origine e destinazione, porte di origine e destinazione TCP/UDP, flag TCP e DSCP, ecc. |
| MACL   | MAC Address ACL (MACL) - Utilizzato per classificare pacchetti non IP. Le regole contengono vari campi e attributi di livello 2, tra cui l'indirizzo MAC di origine/destinazione, il tipo e così via.                                                         |
| L4OP   | Porta operatore di livello 4 (L4OP) - Corrisponde alla logica diversa da EQ (Uguale a). GT (maggiore di), LT (minore di), NE (non uguale a) e RANGE (da-a)                                                                                                    |
| VCU    | Unità di confronto del valore (VCU, Value Comparison Unit) - I4OP vengono convertiti in VCU per eseguire la classificazione sulle intestazioni di layer 4                                                                                                    |
| VMR    | Value Mask Result (VMR) - Una voce ACE viene programmata internamente in TCAM come<br>VMR.                                                                                                    |
| CGD    | Class Group Database (CGD) - Posizione in cui FMAN-FP memorizza il contenuto ACL                                                                                                    |
| Classi | Identificazione delle voci ACE in CGD                                                                                                    |
| CG     | Class Group (CG) - Gruppo di classi che descrive come vengono identificati gli ACL in CGD                                                                                                    |
| CGE    | Voce del gruppo di classi (CGE) - Voce ACE memorizzata in un gruppo di classi                                                                                                    |
| FMAN   | Forwarding Manager (FMAN) - Il livello di programmazione tra Cisco IOS® XE e l'hardware                                                                                                    |
| FED    | Driver motore di inoltro (FED) - Componente che programma l'hardware del dispositivo                                                                                                    |

## Esempi di utilizzo delle risorse ACL

Di seguito vengono riportati tre esempi per dimostrare come gli ACL consumano TCAM, L4OP e VCU.

## Esempio 1. TCAM IPv4

access-list 101 permit ip any 10.1.1.0 0.0.0.255 access-list 101 permit ip any 10.1.2.0 0.0.0.255 access-list 101 permit ip any 10.1.3.0 0.0.0.255 access-list 101 permit ip any 10.1.4.0 0.0.0.255 access-list 101 permit ip any 10.1.5.0 0.0.0.255

|         | Voci TCAM | L4OP | VCU |
|---------|-----------|------|-----|
| Consumo | 5         | 0    | 0   |

Esempio 2. TCAM IPv4/L4OP/VCU

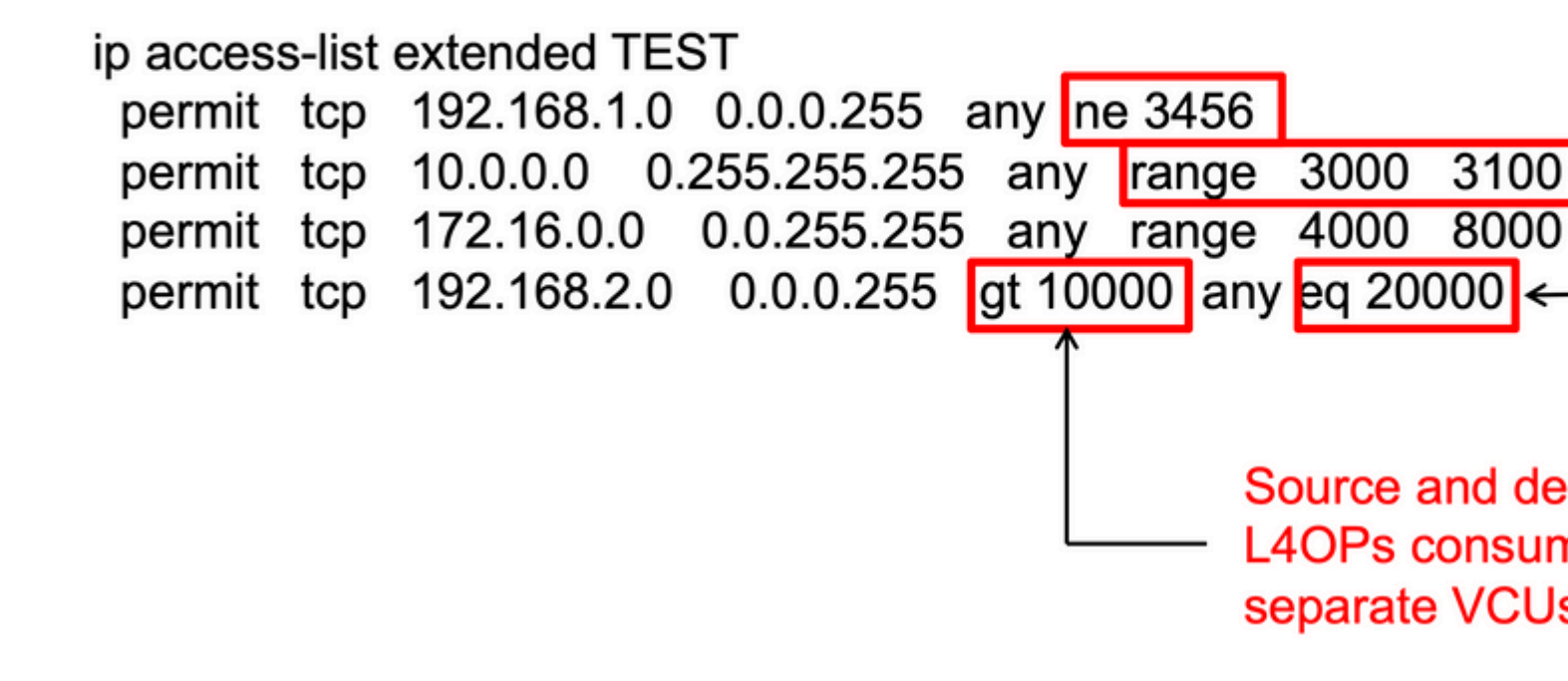

<#root>

ip access-list extended TEST
10 permit tcp 192.168.1.0 0.0.0.255 any

neq 3456

```
<-- 1 L4OP, 1 VCU
20 permit tcp 10.0.0.0 0.255.255.255 any
range 3000 3100 <-- 1 L4OP, 2 VCU
30 permit tcp 172.16.0.0 0.0.255.255 any
range 4000 8000 <-- 1 L4OP, 2 VCU
40 permit tcp 192.168.2.0 0.0.0.255
gt 10000
any
eq 20000 <-- 2 L4OP, 2 VCU</pre>
```

|         | Voci TCAM | L4OP | VCU |
|---------|-----------|------|-----|
| Consumo | 4         | 5    | 7   |

### Esempio 3. TCAM IPv6/L4OP/VCU

Le voci ACE IPv6 utilizzano due voci TCAM rispetto a una per IPv4. In questo esempio, quattro ACE utilizzano otto TCAM invece di quattro.

<#root>

```
ipv6 access-list v6TEST
sequence 10 deny ipv6 any 2001:DB8:C18::/48 fragments
sequence 20 deny ipv6 2001:DB8::/32 any
sequence 30 permit tcp host 2001:DB8:C19:2:1::F host 2001:DB8:C18:2:1::1
```

eq bgp <-- One L4OP & VCU

sequence 40 permit tcp host 2001:DB8:C19:2:1::F

eq bgp

```
host 2001:DB8:C18:2:1::1
```

<-- One L4OP & VCU

|         | Voci TCAM | L4OP | VCU |
|---------|-----------|------|-----|
| Consumo | 8         | 2    | 2   |

# Topologia

La SVI 9300 VLAN 10 utilizza uno dei due indirizzi IP mostrati in questa immagine, a seconda che negli esempi venga mostrato un risultato in avanti o un risultato negativo.

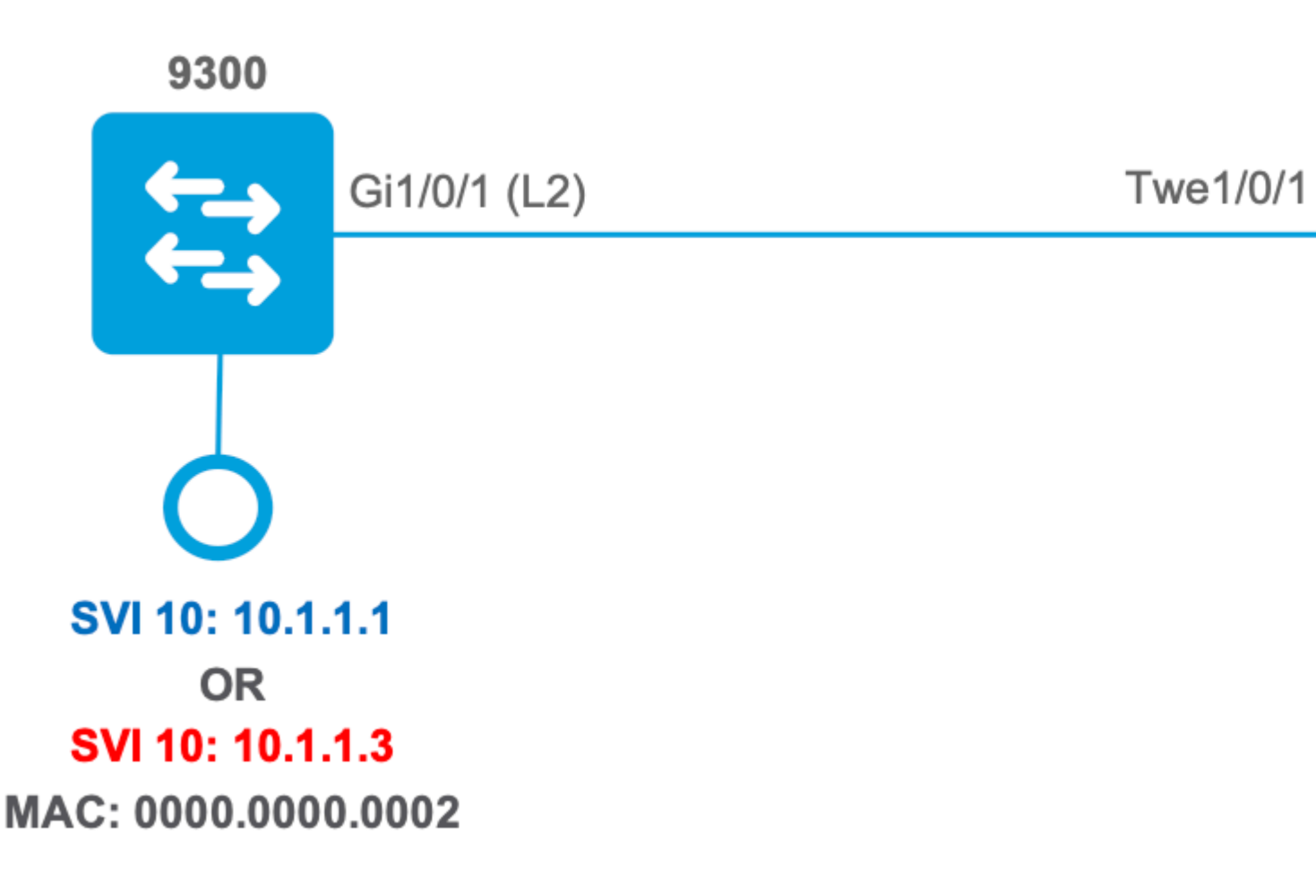

## Configurazione e verifica

In questa sezione viene descritto come verificare e risolvere i problemi relativi alla programmazione degli ACL nel software e nell'hardware.

## Scenario 1. PACL (ACL IP)

I PACL vengono assegnati a un'interfaccia di layer 2.

- Limiti di sicurezza: porte o VLAN
- Allegato: interfaccia di layer 2
- Direzione: in entrata o in uscita (una alla volta)
- Tipi di ACL supportati: ACL MAC e ACL IP (standard o estesi)

### Configurazione di PACL con ACL IP

<#root>

9500H(config)#

ip access-list extended TEST

9500H(config-ext-nacl)# permit ip host 10.1.1.1 any 9500H(config-ext-nacl)# permit udp host 10.1.1.1 eq 1000 host 10.1.1.2 9500H# show access-lists TEST <-- Display the ACL configured Extended IP access list TEST 10 permit ip host 10.1.1.1 any 20 permit udp host 10.1.1.1 eq 1000 host 10.1.1.2 9500H(config)# interface twentyFiveGigE 1/0/1 <-- Apply ACL to Layer 2 interface</pre> 9500H(config-if)# ip access-group TEST in 9500H# show running-config interface twentyFiveGigE 1/0/1 Building configuration... Current configuration : 63 bytes interface TwentyFiveGigE1/0/1 ip access-group TEST in <-- Display the ACL applied to the interface

end

#### Verifica PACL

Recuperate il valore IF\_ID associato all'interfaccia.

<#root>

9500H#

show platform software fed active ifm interfaces ethernet

Interface

IF\_ID

State

-----

TwentyFiveGigE1/0/1

0x0000008

READY

```
<-- IF_ID value for Tw1/0/1
```

Verificare l'ID del gruppo di classi (ID CG) associato a IF\_ID.

```
<#root>
9500H#
show platform software fed active acl interface 0x8 <-- IF_ID with leading zeros omitted
########
                            #######
       Printing Interface Infos
                             #####################
########
                            INTERFACE:
TwentyFiveGigE1/0/1
                                        <-- Confirms the interface matches the IF_ID
MAC 0000.0000.0000
intfinfo: 0x7f8cfc02de98
   Interface handle: 0x7e000028
Interface Type: Port
                                             <-- Type: Port indicates Layer 2 interface
if-id: 0x0000000000000000
                                             <-- IF_ID 0x8 is correct
   Input IPv4: Policy Handle: 0x5b000093
Policy Name: TEST
                                          <-- The named ACL bound to this interface
   CG ID: 9
                                          <-- Class Group ID for this entry
CGM Feature: [0] acl
                                           <-- Feature is ACL
      Bind Order: 0
```

Informazioni ACL associate all'ID CG.

<#root>

9500H#

show platform software fed active acl info acl-cgid 9 <-- The CG ID associated to the ACL TEST

ACL CG (acl/9): TEST type: IPv4 <-- feature ACL/CG ID 9: ACl name TEST : ACL type IPv4

Total Ref count 1

-----

1 Interface

<-- ACL is applied to one interface

```
region reg_id: 10
subregion subr_id: 0
GCE#:1
```

#flds: 2

#### 14:N

matchall:N deny:N

<-- #flds: 2 = two fields in entry | 14:N (no Layer 4 port match)

Result: 0x01010000

ipv4\_src: value

=

0x0a010101

```
mask = 0xffffffff
```

<-- src 0x0a010101 hex = 10.1.1.1 | mask 0xffffffff = exact host match

14\_src: start = 1000, end = 1000 <-- matches eq 1000 (equal UDP port 1000)

Informazioni sulla policy CG ID, nonché sulle interfacce che usano CG ID.

<#root> 9500H# show platform software fed active acl policy 9 <-- Use the CG ID value ######### ######## Printing Policy Infos ######### INTERFACE: TwentyFiveGigE1/0/1 <-- Interface with ACL applied MAC 0000.0000.0000 intfinfo: 0x7f8cfc02de98

Interface handle: 0x7e000028

Interface Type: Port if-id: 0x0000000000000008 <-- The Interface IF\_ID 0x8 \_ \_ \_ \_ \_ \_ \_ \_ \_ \_ \_ \_ \_ \_ \_ \_ <-- ACl is applied in the ingress direction Direction: Input Protocol Type: IPv4 <-- Type is IPv4 Policy Intface Handle: 0x880000c1 Policy Handle: 0x5b000093 ######### ######## Policy information ######### : 0x5b000093 Policy handle : TEST <-- ACL Name TEST Policy name тρ : 9 <-- CG ID for this ACL entry Protocol : [3] IPV4 : [1] AAL\_FEATURE\_PACL <-- ASIC feature is PACL Feature : 1 Number of ACLs ## Complete policy ACL information Acl number : 1 -----Acl handle : 0x320000d2 Acl flags : 0x00000001 Number of ACEs : 3 <-- 3 ACEs: two explicit and the implicit deny entry Ace handle [1] : 0xb700010a Ace handle [2] : 0x5800010b Interface(s): TwentyFiveGigE1/0/1 <-- The interface ACL is applied ######### 

########## Policy intf handle : 0x880000c1 : 0x5b000093 Policy handle ID : 9 : [3] IPV4 Protocol Feature : [1] AAL\_FEATURE\_PACL Direction : [1] Ingress Number of ACLs : 1 Number of VMRs : 3-----

Confermare il funzionamento di PACL.

**Nota:** Quando si immette il show ip access-lists privileged EXEC, il numero di corrispondenze visualizzato non tiene conto dei pacchetti ad accesso controllato nell'hardware. Per ottenere alcune statistiche di base sugli ACL dell'hardware per i pacchetti *commutati* e indirizzati, usare il comando show platform software *feed switch* {*switch\_num*|active|standby}acl.

<#root> ### Ping originated from neighbor device with source 10.1.1.1 ### C9300# ping 10.1.1.2 source g 1/0/1 Type escape sequence to abort. Sending 5, 100-byte ICMP Echos to 10.1.1.2, timeout is 2 seconds: Packet sent with a source address of 10.1.1.1 <--- Ping source is permitted and p 11111 Success rate is 100 percent (5/5), round-trip min/avg/max = 1/1/1 ms <-- 100% ping success ### Ping originated from neighbor device with source 10.1.1.3 ### C9300# ping 10.1.1.2 source g 1/0/1 Type escape sequence to abort. Sending 5, 100-byte ICMP Echos to 10.1.1.2, timeout is 2 seconds: Packet sent with a source address of 10.1.1.3 <-- Ping source is denied (implicit . . . . . Success rate is 0 percent (0/5) <-- 0% ping success

9500H# show access-lists TEST Extended IP access list TEST 10 permit ip host 10.1.1.1 any <-- Counters in this command do not 20 permit udp host 10.1.1.1 eq 1000 host 10.1.1.2 9500H# show platform software fed active acl counters hardware | i PACL Drop Ingress IPv4 PACL Drop (0x77000005): 11 frames <--- Hardware level command displays Ingress IPv6 PACL Drop (0x1200012): 0 frames

<....>

## Scenario 2. PACL (ACL MAC)

I PACL vengono assegnati a un'interfaccia di layer 2.

- Limiti di sicurezza: porte o VLAN
- Allegato: interfaccia di layer 2
- Direzione: in entrata o in uscita (una alla volta)
- Tipi di ACL supportati: ACL MAC e ACL IP (standard o estesi)

#### **Configurare PACL con ACL MAC**

<#root>

9500H#

show run | sec mac access-list

mac access-list extended

MAC-TEST <-- MAC ACL named MAC-TEST

permit host 0001.aaaa.aaaa any

<-- permit host MAC to any dest MAC

#### 9500H#

show access-lists MAC-TEST

```
Extended MAC access list MAC-TEST permit host 0001.aaaa.aaaa any
```

9500H#

Building configuration...

```
interface TwentyFiveGigE1/0/1
switchport access vlan 10
switchport mode access
mac access-group MAC-TEST in
```

<-- Applied MACL to layer 2 interface

#### Verifica PACL

Recuperate il valore IF\_ID associato all'interfaccia.

<#root>

9500H#

show platform software fed active ifm interfaces ethernet

#### Interface

IF\_ID

State

-----

TwentyFiveGigE1/0/1

0x0000008

READY

<-- IF\_ID value for Tw1/0/1

Verificare l'ID del gruppo di classi (ID CG) associato a IF\_ID.

MAC 0000.0000.0000

intfinfo: 0x7f489404e408 Interface handle: 0x7e000028 Interface Type: Port <-- Type: Port indicates Layer 2 interface if-id: 0x0000000000000008 <-- IF\_ID 0x8 is correct Input MAC: Policy Handle: 0xde000098 <-- The named ACL bound to this interface Policy Name: MAC-TEST CG ID: 20 <-- Class Group ID for this entry CGM Feature: [0] acl <-- Feature is ACL Bind Order: 0 Informazioni ACL associate all'ID CG. <#root> 9500H# show platform software fed active acl info acl-cgid 20 <-- The CG ID associated to the ACl MAC-TEST ######### ######## Printing CG Entries ######### -----<-- feature ACL/CG ID 20: ACL name MAC-TES ACL CG (acl/20): MAC-TEST type: MAC Total Ref count 1 -----<-- Applied to one interface 1 Interface ----region reg\_id: 3 subregion subr\_id: 0 GCE#:1 #flds: 2 14:N matchall:N deny:N Result: 0x01010000

```
mac_src: value = 0x1aaaaaaaa
```

```
mask = 0xfffffffffff
```

<-- Mac source: 0x1aaaaaaaaa | hex with leading zeros omitted (0001.aaaa.aaaa) & mask 0xffffffffffffff is h

Informazioni sulla policy CG ID, nonché sulle interfacce che usano CG ID.

```
<#root>
9500H#
show platform software fed active acl policy 20 <-- Use the CG ID value
#########
                       ########
       Printing Policy Infos
                        #########
                       INTERFACE: TwentyFiveGigE1/0/1
                                   <-- Interface with ACL applied
MAC 0000.0000.0000
intfinfo: 0x7f8cfc02de98
  Interface handle: 0x7e000028
  Interface Type: Port
if-id: 0x0000000000000000
                                 <-- The Interface IF_ID 0x8
-----
Direction: Input
                                   <-- ACl is applied in the ingress direction
Protocol Type:MAC
                                   <-- Type is MAC
  Policy Intface Handle: 0x30000c6
  Policy Handle: 0xde000098
#########
                       ########
          Policy information
                        #########
                       Policy handle
             : 0xde000098
Policy name
             : MAC-TEST
                                   <-- ACL name is MAC-TEST
```

| ID                                              | : 20                                            | < CG ID for this ACL entry                  |
|-------------------------------------------------|-------------------------------------------------|---------------------------------------------|
| Protocol                                        | : [1] MAC                                       |                                             |
| Feature                                         | : [1] AAL_FEATURE_PACL                          | < ASIC Feature is PACL                      |
| Number of ACLs                                  | : 1                                             |                                             |
| ######################################          | ######################################          |                                             |
| Acl handle : 0xd60000<br>Acl flags : 0x0000000  | 2000<br>201                                     |                                             |
| Number of ACEs : 2                              |                                                 | < 2 ACEs: one permit, and one implicit deny |
| Ace handle [1] : 0<br>Ace handle [2] : 0        | x38000120<br>x31000121                          |                                             |
| Interface(s):                                   |                                                 |                                             |
| TwentyFiveGig                                   | gE1/0/1                                         | < Interface the ACL is applied              |
| <pre>####################################</pre> | <pre>####################################</pre> |                                             |

Conferma funzionamento PACL:

- Il MACL consente solo l'indirizzo di origine 0001.aaaa.aaaa.
- Poiché si tratta di un ACL MAC, un pacchetto ARP non IP viene scartato e quindi il ping ha esito negativo.

<#root>

### Ping originated from neighbor device with Source MAC 0000.0000.0002 ###

C9300#

ping 10.1.1.2 source vlan 10

Type escape sequence to abort. Sending 5, 100-byte ICMP Echos to 10.1.1.2, timeout is 2 seconds: Packet sent with a source address of 10.1.1.1 . . . . . Success rate is 0 percent (0/5) C9300# show ip arp Protocol Address Age (min) Hardware Addr Туре Interface Internet 10.1.1.2 0 Incomplete ARPA <-- ARP is unable to complete on Source device ### Monitor capture configured on Tw 1/0/1 ingress ### 9500H# monitor capture 1 interface TwentyFiveGigE 1/0/1 in match any 9500H# show monitor cap

Status Information for Capture 1 Target Type:

Interface: TwentyFiveGigE1/0/1, Direction: IN

9500H#sh monitor capture 1 buffer brief | inc ARP

5 4.767385 00:00:00:00:00:02 b^F^R

ff:ff:ff:ff:ff:ff ARP 60 Who has 10.1.1.2? Tell 10.1.1.1

8 8.767085 00:00:00:00:00:02 b^F^R ff:ff:ff:ff:ff ARP 60 Who has 10.1.1.2? Tell 10.1.1.1 10.767452 00:00:00:00:00:02 b^F^R ff:ff:ff:ff:ff ARP 60 Who has 10.1.1.2? Tell 10.1.1.1 12.768125 00:00:00:00:00:00:02 b^F^R ff:ff:ff:ff:ff ARP 60 Who has 10.1.1.2? Tell 10.1.1.1

<-- 9300 (10.1.1.1) sends ARP request, but since there is no reply 4 more ARP requests are sent

#### 9500H#

show platform software fed active acl counters hardware | inc MAC PACL Drop
Ingress MAC PACL Drop (0x73000021): 937 frames <--- Confirmed that ARP requ
Egress MAC PACL Drop (0x0200004c): 0 frames
<...snip...>

## Scenario 3. RACL

RACL è assegnato a un'interfaccia di layer 3, ad esempio un'interfaccia SVI o Routed.

- Limite di sicurezza: subnet diverse
- Allegato: interfaccia di layer 3
- Direzione: in ingresso o in uscita
- Tipi di ACL supportati: ACL IP (standard o estesi)

#### **Configurazione di RACL**

end

```
<#root>
9500H(config)#
ip access-list extended TEST
                                      <-- Create a named extended ACL
9500H(config-ext-nacl)#
permit ip host 10.1.1.1 any
9500H(config-ext-nacl)#
permit udp host 10.1.1.1 eq 1000 host 10.1.1.2
9500H#
show access-lists TEST
                                              <-- Display the ACL configured
Extended IP access list TEST
    10 permit ip host 10.1.1.1 any
    20 permit udp host 10.1.1.1 eq 1000 host 10.1.1.2
9500H(config)#
interface Vlan 10
                                      <-- Apply ACL to Layer 3 SVI interface
9500H(config-if)#
ip access-group TEST in
9500H#
show running-config interface Vlan 10
Building configuration...
Current configuration : 84 bytes
1
interface Vlan10
ip access-group TEST in
                                                     <-- Display the ACL applied to the interface
```

#### Verifica RACL

Recuperate il valore IF\_ID associato all'interfaccia.

```
<#root>
9500H#
show platform software fed active ifm mappings 13if-le <-- Retrieve the IF_ID for a Layer 3 SVI type po
Mappings Table
                                            IF_ID
L3IF_LE
                  Interface
                                                          Туре
_____
                                                             0x00007f8d04983958
Vlan10
0x0000026
     SVI_L3_LE
<-- IF_ID value for SVI 10
Verificare l'ID del gruppo di classi (ID CG) associato a IF_ID.
<#root>
9500H#
show platform software fed active acl interface 0x26 <-- IF_ID for SVI Vlan 10 with leading zeros omit
########
#######
        Printing Interface Infos
                            ########
                           INTERFACE: Vlan10
                                           <-- Confirms the interface matches the IF_II
MAC 0000.0000.0000
intfinfo: 0x7f8cfc02de98
  Interface handle: 0x6e000047
Interface Type: L3
                                        <-- Type: L3 indicates Layer 3 type interface
if-id: 0x0000000000000026
                                        <-- IF_ID 0x26 is correct
   Input IPv4: Policy Handle: 0x2e000095
```

<-- The named ACL bound to this interface Policy Name: TEST CG ID: 9 <-- Class Group ID for this entry CGM Feature: [0] acl <-- Feature is ACL Bind Order: 0 Informazioni ACL associate all'ID CG. <#root> 9500H# show platform software fed active acl info acl-cgid 9 <-- The CG ID associated to the ACL TEST ######### ######## Printing CG Entries ######### \_\_\_\_\_ ACL CG (acl/9): TEST type: IPv4 <-- feature ACL/CG ID 9: ACl name TEST : ACl type IPv4 Total Ref count 2 -----<-- Interface count is 2. Applied to SVI 10 and as PACL to Tw1/0, 2 Interface region reg\_id: 10 subregion subr\_id: 0 GCE#:1 #flds: 2 14:N matchall:N deny:N <-- #flds: 2 = two fields in entry | 14:N (no Layer 4 port match) Result: 0x01010000

```
ipv4_src: value
 =
0x0a010101
mask = 0xfffffff
<-- src 0x0a010101 hex = 10.1.1.1 | mask 0xffffffff = exact host match</pre>
      ipv4_dst: value
=
0x00000000, mask = 0x00000000
<--
dst & mask = 0x00000000 = match any
   GCE#:1 #flds: 4
14:Y
matchall:N deny:N
<-- #flds: 4 = four fields in entry | 14:Y (ACE uses UDP port L4 match)
      Result: 0x01010000
      ipv4_src: value = 0x0a010101, mask = 0xfffffffff <-- Exact match (host) 10.1.1.1
      ipv4_dst: value = 0x0a010102, mask = 0xfffffffff <-- Exact match (host) 10.1.1.2
      ip_prot: start = 17, end = 17
                                                     <-- protocol 17 is UDP
      14_src: start = 1000, end = 1000
                                                     <-- matches eq 1000 (equal UDP port 1000)</pre>
```

Informazioni sulla policy CG ID, nonché sulle interfacce che usano CG ID.

<#root>

9500H#

######### ######## Printing Policy Infos ######### INTERFACE: Vlan10 <-- Interface with ACL applied MAC 0000.0000.0000 intfinfo: 0x7f8cfc02de98 Interface handle: 0x6e000047 Interface Type: L3 if-id: 0x000000000000026 <-- Interface IF\_ID 0x26 -----<-- ACL applied in the ingress direction Direction: Input Protocol Type: IPv4 <-- Type is IPv4 Policy Intface Handle: 0x1c0000c2 Policy Handle: 0x2e000095 ######### ######## Policy information ######### Policy handle : 0x2e000095 Policy name : TEST <-- ACL name TEST ID : 9 <-- CG ID for this ACL entry Protocol : [3] IPV4 : [27] AAL\_FEATURE\_RACL Feature <-- ASIC feature is RACL Number of ACLs : 1 ## Complete policy ACL information Acl number : 1 Acl handle : 0x7c0000d4 : 0x00000001 Acl flags Number of ACEs : 5 <-- 5 Aces: 2 explicit, 1 implicit deny, 2 ???

```
Ace handle [1] : 0x0600010f
Ace handle [2] : 0x8e000110
Ace handle [3] : 0x3b000111
Ace handle [4] : 0xeb000112
Ace handle [5] : 0x79000113
```

Interface(s):

```
Vlan10
```

<-- The interface the ACL is applied

```
#########
                  ##########
                  Policy intf handle
          : 0x1c0000c2
Policy handle
           : 0x2e000095
ID
           : 9
Protocol
          : [3] IPV4
          : [27] AAL_FEATURE_RACL
Feature
Direction
          : [1] Ingress
Number of ACLs
          : 1
Number of VMRs
           : 4-----
```

Confermare il funzionamento di RACL.

**Nota:** Quando si immette il show ip access-lists privileged EXEC, il numero di corrispondenze visualizzato non tiene conto dei pacchetti ad accesso controllato nell'hardware. Usare i contatori show platform software feed switch{*switch\_num*|active|standby}aclin modalità di esecuzione privilegiata, per ottenere alcune statistiche di base sugli ACL hardware dei pacchetti commutati e indirizzati.

#### <#root>

### Ping originated from neighbor device with source 10.1.1.1 ###

C9300#

```
ping 10.1.1.2 source g 1/0/1
```

Type escape sequence to abort. Sending 5, 100-byte ICMP Echos to 10.1.1.2, timeout is 2 seconds:

Packet sent with a source address of 10.1.1.1

<--- Ping source is permitted and p

```
11111
```

Success rate is 100 percent (5/5), round-trip min/avg/max = 1/1/1 ms <-- 100% ping success

### Ping originated from neighbor device with source 10.1.1.3 ###

C9300#

```
ping 10.1.1.2 source g 1/0/1
Type escape sequence to abort.
Sending 5, 100-byte ICMP Echos to 10.1.1.2, timeout is 2 seconds:
Packet sent with a source address of 10.1.1.3
                                                                      <-- Ping source is denied (implicit
. . . . .
Success rate is 0 percent (0/5)
                                                                      <-- 0% ping success
### Confirm RACL drop ###
9500H#
show access-lists TEST
Extended IP access list TEST
   10 permit ip host 10.1.1.1 any
                                                                      <-- Counters in this command do not
    20 permit udp host 10.1.1.1 eq 1000 host 10.1.1.2
9500H#
show platform software fed active acl counters hardware | i RACL Drop
Ingress IPv4 RACL Drop
                                   (0xed000007):
                                                          100 frames <-- Hardware level command display
```

```
<....snip....>
```

#### Scenario 4. VACL

I VACL vengono assegnati a una VLAN di layer 2.

- Limiti di sicurezza: all'interno di una VLAN o attraverso una VLAN
- Allegato: mappa VLAN/VLAN
- Direzione: sia in entrata che in uscita contemporaneamente
- Tipi di ACL supportati: ACL MAC e ACL IP (standard o estesi)

#### **Configura VACL**

<#root>

ip access-list extended TEST

```
10 permit ip host 10.1.1.1 any 20 permit ip any host 10.1.1.1
```

ip access-list extended ELSE

10 permit ip any any

vlan access-map VACL 10

match ip address TEST
action forward

vlan access-map VACL 20

match ip address ELSE
action drop

vlan filter VACL vlan-list 10

#### 9500H#

```
sh vlan access-map VACL
```

Vlan access-map "VACL" 10 Match clauses: ip address: TEST

#### Action:

#### forward

```
Vlan access-map "VACL" 20
Match clauses:
ip address: ELSE
```

Action:

drop

9500H#

sh vlan filter access-map VACL

VLAN Map VACL is filtering VLANs:

```
10
```

#### Verifica VACL

Recuperate il valore IF\_ID associato all'interfaccia.

<#root>

9500H#

| show platform software fed active ifm interfaces         | vlan                                         |
|----------------------------------------------------------|----------------------------------------------|
| Interface                                                |                                              |
| IF_ID                                                    |                                              |
| State                                                    |                                              |
| Vlan10 0x00420010                                        |                                              |
| READY                                                    |                                              |
| Verificare l'ID del gruppo di classi (ID CG) associato a | a IF_ID.                                     |
| <#root>                                                  |                                              |
| 9500H#                                                   |                                              |
| show platform software fed active acl interface (        | 0x420010 < IF_ID for the Vlan                |
| ######################################                   | \#######<br>\#######<br>\#######<br>\####### |
| INTERFACE: Vlan10                                        | < Can be L2 only, with no vlan interfa       |
| MAC 0000.0000.0000<br>########################           | +++++++                                      |
| Input IPv4:                                              |                                              |
| Policy Handle: 0xd10000a3                                |                                              |
| < VACL has both Ingress and Egress actions               |                                              |
| Policy Name: VACL                                        | < Name of the VACL used                      |
| CG ID: 530                                               | < Class Group ID for entry                   |
| CGM Feature: [35] acl-grp                                | < Feature is ACL group, versus ACl           |

Bind Order: 0

```
Output IPv4:

Policy Handle: 0xc80000a4

<-- VACL has both Ingress and Egress actions

Policy Name: VACL

CG ID: 530

CGM Feature: [35] acl-grp

Bind Order: 0
```

Informazioni ACL associate all'ID del gruppo CG.

Esistono due ACL utilizzati nello stesso criterio VACL denominato, raggruppati in questo gruppo di ACL

```
<#root>
9500H#
show platform software fed active acl info acl-grp-cgid 530 <-- use the group-id command versus gc ID
#########
                            ########
        Printing CG Entries
                            #########
                            -----
                                                 <-- feature acl/group ID 530: name VA
ACL CG (acl-grp/530): VACL type: IPv4
Total Ref count 2
<-- Ingress and egress ACL direction
2 VACL
-----
 region reg_id: 12
  subregion subr_id: 0
    GCE#:10 #flds: 2 14:N matchall:N deny:N
     Result: 0x0600000
ipv4_src: value = 0x0a010101, mask = 0xfffffff
                                          <-- permit from host 10.1.1.1 (see PACL examp)</pre>
ipv4_dst: value = 0x00000000, mask = 0x00000000
                                          <-- to any other host
    GCE#:20 #flds: 2 14:N matchall:N deny:N
     Result: 0x06000000
ipv4_src: value = 0x00000000, mask = 0x00000000
                                          <-- permit from any host
```

```
ipv4_dst: value = 0x0a010101, mask = 0xfffffff <--- to host 10.1.1.1

GCE#:10 #flds: 2 l4:N matchall:N deny:N
Result: 0x05000000

ipv4_src: value = 0x00000000, mask = 0x00000000 <--- This is the ACL named 'ELSE' which is per
ipv4_dst: value = 0x00000000, mask = 0x00000000 <--- with VACL, the logic used was "per
</pre>
```

Informazioni sulla policy CG ID, nonché sulle interfacce che usano CG ID.

```
<#root>
9500H#
show platform software fed active acl policy 530 <-- use the acl-grp ID
#########
                       ########
       Printing Policy Infos
                       #########
                       INTERFACE: Vlan10
MAC 0000.0000.0000
intfinfo: 0x7fa15802a5d8
  Interface handle: 0xf1000024
Interface Type: Vlan
                                 <-- Interface type is the Vlan, not a specific in
if-id: 0x000000000420010
                                 <-- the Vlan IF_ID matches Vlan 10
-----
Direction: Input
                                    <-- VACL in the input direction
Protocol Type: IPv4
  Policy Intface Handle: 0x44000001
  Policy Handle: 0x29000090
#########
                       Policy information
########
                       #########
                       : 0x29000090
Policy handle
           : VACL
Policy name
                                    <-- the VACL policy is named 'VACL'
```

| ID<br>Protocol                                                                                                    | : 530<br>: [3] IPV4                                                     |                                        |                           |               |
|----------------------------------------------------------------------------------------------------|-------------------------------------------------------------------------|----------------------------------------|---------------------------|---------------|
|                                                                                                    | . [0] 2                                                                 |                                        |                           |               |
| Feature                                                                                                    | : [23] AAL_FEATUR                                                       | E_VACL                                 | < ASIC feature is VACL    |               |
| Number of ACLs                                                                                                    | : 2                                                                     |                                        | < 2 ACL used in the VACL: | "TEST & ELSE" |
| ######################################                                                                                                    | ######################################                                  | ###################################### |                           |               |
| Acl handle : 0xa600<br>Acl flags : 0x00000<br>Number of ACEs : 4<br>Ace handle [1] :<br>Ace handle [2] :<br>Ace handle [3] :<br>Ace handle [4] : | <br>0090<br>001<br>0x87000107<br>0x30000108<br>0x73000109<br>0xb700010a |                                        |                           |               |
| Acl number : 2                                                                                                    |                                                                         |                                        |                           |               |
| Acl handle : 0x0f00<br>Acl flags : 0x00000<br>Number of ACEs : 1<br>Ace handle [1] :                                                             | 0091<br>001<br>0x5800010b                                               |                                        |                           |               |
| <pre>Interface(s):</pre>                                                                                                    | ######################################                                  | ###################################### |                           |               |
| ID                                                                                                    | : 530                                                                   |                                        | < 530 is the acl group ID |               |
| Protocol<br>Feature                                                                                                    | : [3] IPV4<br>: [23] AAL_FEAT                                           | URE_VACL                               |                           |               |
| Direction                                                                                                    | : [1] Ingress                                                           |                                        | < Ingress VACL direction  |               |
| Number of ACLs<br>Number of VMRs<br>Direction: Output<br>Protocol Type:IPv4<br>Policy Intface<br>Policy Handle:                                  | : 2<br>: 4<br>Handle: 0xac000002<br>0x31000091                          |                                        |                           |               |
| ######################################                                                                                                    | ######################################                                  | ###################################### |                           |               |

Policy name : VACL ID : 530 Protocol : [3] IPV4 Feature : [23] AAL\_FEATURE\_VACL Number of ACLs : 2 ## Complete policy ACL information Acl number : 1 -----Acl handle : 0xe0000092 Acl flags : 0x0000001 Number of ACEs : 4 Ace handle [1] : 0xf500010c Ace handle [2] : 0xd800010d Ace handle [3] : 0x4c00010e Ace handle [4] : 0x0600010f Acl number : 2 -----Acl handle : 0x14000093 Acl flags : 0x00000001 Number of ACEs : 1 Ace handle [1] : 0x8e000110 Interface(s): Vlan10 ########## ######### Policy intf handle : 0xac000002 Policy handle : 0x31000091 : 530 <-- 530 is the acl group ID ID Protocol : [3] IPV4 Feature : [23] AAL\_FEATURE\_VACL Direction <-- Egress VACL direction : [2] Egress Number of ACLs : 2 : 4-----Number of VMRs

Confermare il funzionamento di VACL.

- La risoluzione dei problemi è lo stesso scenario delle sezioni PACL e RACl. Fare riferimento a queste sezioni per i dettagli sul test ping.
- Ping da 10.1.1.3 a 10.1.1.2 negato dai criteri ACL applicati.
- Controllare il comando platform drop.

<#root>

9500H#

show platform software fed active acl counters hardware | inc VACL Drop

```
Ingress IPv4 VACL Drop
(0x23000006):
1011 frames <-- Hardware level command displays drops against VACL
```

<....>

## Scenario 5. ACL gruppo/client (DACL)

Gli ACL di gruppo/client vengono applicati dinamicamente a un gruppo di utenti o a un client in base alla loro identità. Questi elementi vengono talvolta denominati anche DACL.

- Limite di sicurezza: client (livello interfaccia client)
- Allegato: interfaccia per client
- Direzione: solo in ingresso
- Tipi di ACL supportati: ACL MAC e ACL IP (standard o estesi)

#### **Configurazione di GACL**

```
<#root>
Cat9400#
show run interface gigabitEthernet 2/0/1
Building configuration...
Current configuration : 419 bytes
interface GigabitEthernet2/0/1
switchport access vlan 10
 switchport mode access
 switchport voice vlan 5
                                                  <-- This is the pre-authenticated ACL (deny ip any any)
ip access-group ACL-ALLOW in
authentication periodic
authentication timer reauthenticate server
 access-session control-direction in
access-session port-control auto
no snmp trap link-status
mab
 dot1x pae authenticator
```

spanning-tree portfast

service-policy type control subscriber ISE\_Gi2/0/1

end

Cat9400#

show access-session interface gigabitEthernet 2/0/1 details

Interface: GigabitEthernet2/0/1

IIF-ID: 0x1765EB2C

<-- The IF\_ID used in this example is dynamic

MAC Address: 000a.aaaa.aaaa <-- The client MAC

IPv6 Address: Unknown IPv4 Address: 10.10.10.10 User-Name: 00-0A-AA-AA-AA

Status: Authorized

<-- Authorized client

| Domain:            | VOICE                          |
|--------------------|--------------------------------|
| Oper host mode:    | multi-auth                     |
| Oper control dir:  | in                             |
| Session timeout:   | 300s (server), Remaining: 182s |
| Timeout action:    | Reauthenticate                 |
| Common Session ID: | 27B17A0A000003F499620261       |
| Acct Session ID:   | 0x000003e7                     |
| Handle:            | 0x590003ea                     |
| Current Policy:    | ISE_Gi2/0/1                    |

Server Policies:

ACS ACL:

xACSACLx-IP-MAB-FULL-ACCESS-59fb6e5e

<-- The ACL pushed from ISE server

| Method | status | list: |         |
|--------|--------|-------|---------|
|        | Method |       | State   |
|        | dot1x  |       | Stopped |

mab

Authc Success

<-- Authenticated via MAB (Mac authent

Cat9400#

show ip access-lists xACSACLx-IP-MAB-FULL-ACCESS-59fb6e5e

Extended IP access list xACSACLx-IP-MAB-FULL-ACCESS-GOOD-59fb6e5e

1 permit ip any any

<-- ISE pushed a permit ip any ar

#### Verifica GACL

ID gruppo CG associato a iif-id.

<#root>

Cat9400#

show platform software fed active acl interface 0x1765EB2C

<-- The IF\_ID from the access

#### INTERFACE: Client MAC

000a.aaaa.aaaa

<-- Client MAC matches the access-session output

#### MAC

#### 000a.aaaa.aaaa

#### 

Interface Type: Group

<-- This is a group ident

<-- the CG ID

<-- The ACL group ID

#### IIF ID: 0x1765eb2c

Input IPv4: Policy Handle: 0x9d00011e

Policy Name: ACL-ALLOW:xACSACLx-IP-MAB-FULL-ACCESS-59fb6e5e

#### :

<-- DACL name matches

CG ID: 127760

CGM Feature: [35]

#### acl-grp

Bind Order: 0

Informazioni ACL associate all'ID GC del gruppo.

#### <#root>

Cat9400#

show platform software fed active acl info acl-grp-cgid 127760

ACL CG (

```
acl-grp/127760
):
ACL-ALLOW:xACSACLx-IP-MAB-FULL-ACCESS-59fb6e5e
: type: IPv4
<-- Group ID & ACL name are correct
Total Ref count 1
<-- 2
1 CGACL
-----
 region reg_id: 1
   subregion subr_id: 0
     GCE#:1 #flds: 2 14:N matchall:N deny:N
       Result: 0x04000000
 ipv4 src: value = 0x00000000, mask = 0x00000000
                                                                                   <-- Permits :
       ipv4 dst: value = 0x00000000, mask = 0x00000000
     GCE#:10 #flds: 2 14:N matchall:N deny:N
       Result: 0x04000000
       ipv4_src: value = 0x00000000, mask = 0x0000000
       ipv4_dst: value = 0x00000000, mask = 0x0000000
```

## Scenario 6. Registrazione ACL

Il software del dispositivo può fornire messaggi syslog relativi a pacchetti autorizzati o rifiutati da un elenco di accesso IP standard. Se un pacchetto corrisponde all'ACL, viene inviato alla console un messaggio informativo sul pacchetto. Il livello dei messaggi registrati nella console è controllato dalconsole di registrazionecomandi che controllano i messaggi Syslog.

- I messaggi di log ACL non sono supportati per gli ACL utilizzati con Unicast Reverse Path Forwarding (uRPF). È supportato solo per RACL.
- Il log ACL nella direzione di uscita non è supportato per i pacchetti generati dal control plane del dispositivo.
- Il routing viene eseguito nell'hardware e nel software di accesso, quindi se un numero elevato di pacchetti corrisponde a un'autorizzazione o a una negazione di ACE contenente una parola chiave di accesso, il software non è in grado di corrispondere alla velocità di elaborazione dell'hardware e non tutti i pacchetti possono essere registrati.
- Il primo pacchetto che attiva l'ACL genera immediatamente un messaggio di registro e i pacchetti successivi vengono raccolti in intervalli di 5 minuti prima di essere visualizzati o registrati. Il messaggio log include il numero dell'elenco degli accessi, se il pacchetto è stato autorizzato o rifiutato, l'indirizzo IP di origine del pacchetto e il numero di pacchetti provenienti da quell'origine consentiti o rifiutati nei 5 minuti precedenti.
- Per i dettagli completi sul comportamento e le restrizioni del log ACL, consultare la guida alla configurazione della sicurezza di Cisco IOS XE, come indicato nella sezione Informazioni correlate.

Esempio di log PACL:

Nell'esempio viene mostrato un caso negativo, in cui il tipo di ACL e la parola chiave log non funzionano

insieme.

```
<#root>
9500H#
show access-lists TEST
Extended IP access list TEST
    10 permit ip host 10.1.1.1 any
log
                <-- Log keyword applied to ACE entry
    20 deny ip host 10.1.1.3 any
log
9500H(config)#
interface twentyFiveGigE 1/0/1
9500H(config-if)#
ip access-group TEST in
                                  <-- apply logged ACL
Switch Port ACLs are not supported for LOG!
                                             <-- message indicates this is an unsupported combinat</pre>
Esempio di log RACL (Deny):
<#root>
9500H#
show access-lists TEST
Extended IP access list TEST
   10 permit ip host 10.1.1.1 any
log
               <-- Log keyword applied to ACE entry
    20 deny ip host 10.1.1.3 any
log
9500H(config)#
interface vlan 10
```

9500H(config-if)#

ip access-group TEST in <-- ACL applied to SVI</pre>

### Orginate ICMP from 10.1.1.3 to 10.1.1.2 (denied by ACE) ###

C9300#

```
ping 10.1.1.2 source vlan 10 repeat 110
Type escape sequence to abort.
Sending 10, 100-byte ICMP Echos to 10.1.1.2, timeout is 2 seconds:
Packet sent with a source address of 10.1.1.3
. . . . . . . . . .
Success rate is 0 percent (0/110)
9500H#
show access-list TEST
Extended IP access list TEST
    10 permit ip host 10.1.1.1 any log
 20 deny ip host 10.1.1.3 any log (110 matches) <-- Matches increment in show access-list command
9500H#
show platform software fed active acl counters hardware | inc RACL
Ingress IPv4 RACL Drop
                                 (0xed000007):
                                                           0 frames
Ingress IPv4 RACL Drop and Log (0x93000009):
                                                        110 frames
                                                                     <-- Aggregate command shows hits on
%SEC-6-IPACCESSLOGDP: list TEST denied icmp 10.1.1.3 -> 10.1.1.2 (8/0), 10 packets <-- Syslog message :</pre>
Esempio di registro RACL (Permit):
Quando si utilizza un'istruzione log per un'istruzione allow, i risultati del contatore software mostrano il
doppio del numero di pacchetti inviati.
<#root>
C9300#
ping 10.1.1.2 source vlan 10 repeat 5
                                              <-- 5 ICMP Requests are sent
Type escape sequence to abort.
Sending 5, 100-byte ICMP Echos to 10.1.1.2, timeout is 2 seconds:
Packet sent with a source address of 10.1.1.1
11111
Success rate is 100 percent (5/5)
, round-trip min/avg/max = 1/1/1 ms
9500H#
show access-lists TEST
```

Extended IP access list TEST

10 permit ip host 10.1.1.1 any log (10 matches) <-- Hit counter shows 10

20 deny ip host 10.1.1.3 any log (115 matches)

## Risoluzione dei problemi

### **Statistiche ACL**

Quando si risolve un problema con un ACL, è essenziale capire come e dove le statistiche ACL vengono misurate dal dispositivo.

- Le statistiche ACL vengono raccolte a un livello aggregato e non a livello ACE.
- L'hardware non è in grado di consentire per stato ACE o ACL.
- Vengono raccolte statistiche quali Nega, Registra e Pacchetti inoltrati dalla CPU.
- Le statistiche relative ai pacchetti MAC, IPv4 e IPv6 vengono raccolte separatamente.
- show platform software fed switch active acl counters hardware può essere utilizzato per visualizzare le statistiche aggregate.

#### Cancellazione delle statistiche ACL

Quando si risolve un problema relativo ad un ACL, può essere utile cancellare i vari contatori dell'ACL per ottenere nuovi conteggi della baseline.

- Questi comandi consentono di cancellare le statistiche dei contatori degli ACL software e hardware.
- Quando si risolvono i problemi di corrispondenze con gli ACL, si consiglia di cancellare gli ACL rilevanti dalle corrispondenze della baseline recenti o rilevanti.

```
<#root>
clear platform software fed active acl counters hardware
(clears the hardware matched counters)
clear ip access-list counters
```

```
(clears the software matched counters - IPv4)
```

clear ipv6 access-list counters

```
(clears the software matched counters - IPv6)
```

#### Cosa succede quando ACL TCAM è esaurito?

- Gli ACL vengono sempre applicati nell'hardware TCAM. Se il software TCAM è già usato dagli ACL configurati in precedenza, i nuovi ACL non ricevono le risorse ACL necessarie per la programmazione.
- Se si aggiunge un ACL dopo aver esaurito il TCAM, tutti i pacchetti vengono scartati per l'interfaccia a cui sono collegati.
- L'azione di mantenere un ACL nel software è chiamata Unload (scaricamento).
- Quando le risorse diventano disponibili, lo switch cerca automaticamente di programmare gli ACL nell'hardware. Se il processo ha esito positivo, gli ACL vengono trasferiti all'hardware e i pacchetti iniziano a essere inoltrati.
- L'azione di programmazione di un ACL software-held in TCAM è chiamata Ricaricamento.
- È possibile scaricare e ricaricare i pacchetti PACL, VACL, RACL e GACL indipendentemente l'uno dall'altro.

### **Esaurimento ACL TCAM**

- L'interfaccia a cui viene applicato l'ACL appena aggiunto inizia a eliminare i pacchetti finché non diventano disponibili le risorse hardware.
- I client GACL vengono messi nello stato UnAuth.

### **Esaurimento VCU**

- Una volta superato il limite L4OPs o usciti dalle VCU, il software esegue l'espansione ACL e crea nuove voci ACE per eseguire un'azione equivalente senza usare le VCU.
- In tal caso, il TCAM può esaurirsi a causa di queste voci aggiunte.

## Errori syslog ACL

Se una particolare risorsa ACL di sicurezza si esaurisce, il sistema genera messaggi SYSLOG (interfaccia, VLAN, etichetta e così via, i valori possono essere diversi).

| Messaggio di log ACL                                                                                                    | Definizione                                                               | Azione di ripristino                                                                |
|----------------------------------------------------------------------------------------------------|---------------------------------------------------------------------------|-------------------------------------------------------------------------------------|
| %ACL_ERRMSG-4-UNLOADED: alimentazione<br>switch 1: l'input <acl> sull'interfaccia <interface><br/>non è programmato nell'hardware e il traffico viene<br/>interrotto.</interface></acl>              | ACL scaricato<br>(tenuto nel<br>software)                                 | Esaminate la scala TCAM. Se la<br>scalabilità è superiore, riprogettare<br>gli ACL. |
| %ACL_ERRMSG-6-REMOVED: 1 feed: la<br>configurazione scaricata per Input <acl><br/>sull'interfaccia <interface> è stata rimossa per label<br/><label>asic<number>.</number></label></interface></acl> | La configurazione<br>ACL scaricata è<br>stata rimossa<br>dall'interfaccia | L'ACL è già stato rimosso.<br>Nessuna azione da eseguire                            |
| %ACL_ERRMSG-6-RELOADED: feed 1: l'input<br><acl> sull'interfaccia <interface> è stato caricato<br/>nell'hardware per l'etichetta <label> su<br/>asic<number>.</number></label></interface></acl>     | L'ACL è ora<br>installato<br>nell'hardware                                | Il problema con l'ACL è stato<br>risolto. Nessuna azione da eseguire                |

| %ACL_ERRMSG-3-ERROR: feed 1: la<br>configurazione dell'ACL IP <acl> di input<br/><name> non è applicata a <interface> all'ordine di<br/>binding <number>.</number></interface></name></acl> | Altri tipi di errore<br>ACL (ad esempio,<br>errore di<br>installazione ACL<br>dot1x) | Verificare che la configurazione<br>ACL sia supportata e che TCAM<br>non superi la scalabilità |
|----------------------------------------------------------------------------------------------------|--------------------------------------------------------------------------------------|------------------------------------------------------------------------------------------------|
| %ACL_ERRMSG-6-GACL_INFO: Switch 1 R0/0:<br>feed: la registrazione non è supportata per GACL.                                                                                                | Per GACL è<br>configurata<br>un'opzione di<br>registro                               | GACL non supporta i registri.<br>Rimuovere le istruzioni di registro<br>da GACL.               |
| %ACL_ERRMSG-6-PACL_INFO: opzione 1 R0/0: feed: registrazione non supportata per PACL.                                                                                                    | Per il file PACL è<br>configurata<br>un'opzione di<br>registro                       | Il PACL non supporta i registri.<br>Rimuovere le istruzioni di registro<br>da PACL.            |
| %ACL_ERRMSG-3-ERROR: switch 1 R0/0: feed:<br>gruppo IPv4 di input ACL implicit_deny: <nome>:<br/>configurazione non applicata al client MAC<br/>0000.000.0000.</nome>                       | (dot1x)<br>Impossibile<br>applicare l'ACL<br>alla porta di<br>destinazione           | Verificare che la configurazione<br>ACL sia supportata e che TCAM<br>non superi la scalabilità |

## Scenari di risorse e azioni di ripristino insufficienti

| Scenario 1. Binding ACL                                                                                                    | Azione di ripristino                                    |
|----------------------------------------------------------------------------------------------------|---------------------------------------------------------|
| <ul> <li>L'ACL viene creato e applicato a un'interfaccia o<br/>a una VLAN.</li> <li>Il binding non riesce a causa di condizioni di<br/>'risorse esaurite', ad esempio esaurimento TCAM.</li> <li>Nessuna voce di controllo di accesso all'interno<br/>dell'ACL può essere programmata in TCAM.<br/>L'ACL rimane nello stato UNLOADED.</li> <li>In stato UNLOADED (SCARICATO), tutto il<br/>traffico (inclusi i pacchetti di controllo)<br/>sull'interfaccia viene interrotto fino a quando il<br/>problema non viene risolto.</li> </ul> | Riprogettare l'ACL in modo da ridurre l'uso di<br>TCAM. |
| Scenario 2. Modifica ACL                                                                                                    | Azione di ripristino                                    |
| <ul> <li>Viene creato un ACL che viene applicato a<br/>un'interfaccia. Inoltre, a questo ACL vengono<br/>aggiunte altre voci ACE mentre viene applicato<br/>alle interfacce.</li> <li>Se TCAM non dispone di risorse, l'operazione di<br/>modifica non riesce.</li> </ul>                                                                                                    | Riprogettare l'ACL in modo da ridurre l'uso di<br>TCAM. |

| <ul> <li>Nessuna voce di controllo di accesso all'interno dell'ACL può essere programmata in TCAM. L'ACL rimane nello stato UNLOADED.</li> <li>Nello stato UNLOADED (SCARICATO), tutto il traffico (inclusi i pacchetti di controllo) sull'interfaccia diminuisce finché il problema non viene risolto.</li> <li>Anche le voci ACL esistenti hanno esito negativo nello stato UNLOADED finché non vengono corrette.</li> </ul>                                                                                                    |                                                         |
|----------------------------------------------------------------------------------------------------|---------------------------------------------------------|
| Scenario 3. Riassociazione ACL                                                                                                    | Azione di ripristino                                    |
| <ul> <li>Per riassociazione di ACL si intende il collegamento di un ACL a un'interfaccia e quindi il collegamento di un altro ACL alla stessa interfaccia senza scollegare il primo ACL.</li> <li>Creazione e collegamento del primo ACL completati.</li> <li>Viene creato un ACL di dimensioni maggiori con un nome diverso e lo stesso protocollo (IPv4/IPv6), che viene quindi associato alla stessa interfaccia.</li> <li>Il dispositivo scollega correttamente il primo ACL e tenta di collegarlo a questa interfaccia.</li> <li>Se TCAM non dispone di risorse, l'operazione di riassociazione non riesce.</li> <li>Nessuna voce di controllo di accesso all'interno dell'ACL può essere programmata in TCAM. L'ACL rimane nello stato UNLOADED.</li> <li>In stato UNLOADED (SCARICATO), tutto il traffico (inclusi i pacchetti di controllo) sull'interfaccia viene interrotto fino a quando il problema non viene risolto.</li> </ul> | Riprogettare l'ACL in modo da ridurre l'uso di<br>TCAM. |
| Scenario 4. Associare un ACL vuoto (Null)                                                                                                    | Azione di ripristino                                    |
| <ul> <li>Un ACL senza voci ACE viene creato e collegato<br/>a un'interfaccia.</li> <li>Il sistema crea internamente questo ACL con<br/>un'autorizzazione 'any ACE' e lo collega<br/>all'interfaccia nell'hardware (tutto il traffico è<br/>autorizzato in questo stato).</li> <li>Le voci ACE vengono quindi aggiunte all'ACL<br/>con lo stesso nome o numero. Il sistema<br/>programma TCAM man mano che viene aggiunta<br/>ogni voce ACE.</li> <li>Se il TCAM esaurisce le risorse quando si<br/>aggiungono voci ACE, l'ACL viene spostato<br/>nello stato UNLOADED.</li> </ul>                                                                                                    | Riprogettare l'ACL in modo da ridurre l'uso di<br>TCAM. |

| <ul> <li>In stato UNLOADED (SCARICATO), tutto il traffico (inclusi i pacchetti di controllo) sull'interfaccia viene interrotto fino a quando il problema non viene risolto.</li> <li>Anche le voci ACL esistenti hanno esito negativo nello stato UNLOADED finché non vengono corrette.</li> </ul> |  |
|----------------------------------------------------------------------------------------------------|--|
|----------------------------------------------------------------------------------------------------|--|

## Verifica della scala ACL

In questa sezione vengono illustrati i comandi per determinare la scala ACL e l'utilizzo del TCAM.

Riepilogo elenco accessi FMAN:

Identificare gli ACL configurati e il numero totale di ACE per ACL.

| <#root>                       |                                         |                                            |                                         |   |   |
|-------------------------------|-----------------------------------------|--------------------------------------------|-----------------------------------------|---|---|
| 9500H#                        |                                         |                                            |                                         |   |   |
| show platform                 | n software access-li                    | st f0 summary                              | 7                                       |   |   |
|                               |                                         |                                            |                                         |   |   |
| Access-list                   |                                         |                                            |                                         |   |   |
|                               | Index                                   | Num Ret                                    | f                                       |   |   |
| Num ACEs                      |                                         |                                            |                                         |   |   |
|                               |                                         |                                            |                                         |   |   |
|                               |                                         |                                            |                                         |   | - |
| TEST                          |                                         |                                            |                                         |   |   |
|                               |                                         | 1                                          | 1                                       | 2 |   |
| < ACL TEST                    | contains 2 ACE entr                     | ies                                        |                                         |   |   |
|                               |                                         |                                            |                                         |   |   |
| ELSE                          |                                         | 2                                          | 1                                       | 1 |   |
| DENY                          |                                         | 3                                          | 0                                       | 1 |   |
|                               |                                         |                                            |                                         |   |   |
| Uso ACL:                      |                                         |                                            |                                         |   |   |
|                               |                                         |                                            |                                         |   |   |
| <#root>                       |                                         |                                            |                                         |   |   |
| 9500H#                        |                                         |                                            |                                         |   |   |
| show platform                 | n software fed activ                    | ve acl usage                               |                                         |   |   |
| ############                  | *########################               | +############                              | +###################################### |   |   |
| ########<br>########          | Printing Usage Info                     | #######<br>>============================== | ;#####################################  |   |   |
| <del>~~~~~</del><br>######### | FILITING USAGE INTO                     | ######<br>#######                          | +#####################################  |   |   |
| #############<br>#####        | *###################################### | +#############                             | *###################################### |   |   |

# Feature Type ACL Type Dir Name Entries Used VACL IPV4 Ingress VACL 4 <-- Type of ACL Feature, type of ACL, Direction ACL applied, name of ACL, and number of TCAM entries con \_\_\_\_\_ Feature TypeACL TypeDirNameRACLIPV4IngressTEST Entries Used 5 Utilizzo TCAM (17,x):

Il comando TCAM usage ha differenze significative tra i treni 16.x e 17.x.

```
<#root>
9500H#
show platform hardware fed active fwd-asic resource tcam utilization
Codes: EM - Exact_Match,
I - Input
,
O - Output
, IO - Output
, IO - Input & Output, NA - Not Applicable
CAM Utilization for ASIC [0]
Table Subtype
Dir
```

#### Max Used %Used ٧4 V6 MPLS Other \_\_\_\_\_ \_ \_ \_ \_ \_ \_ \_ \_ Security ACL Ipv4 TCAM Ι 7168 16 0.22% 16 0 0 0 Security ACL Non Ipv4 TCAM Ι 5120 76 1.48% 0 36 0 Security ACL Ipv4 TCAM

| 0                |      |       |    |      |    |       |   |    |   |   |
|------------------|------|-------|----|------|----|-------|---|----|---|---|
| 7168             | 18   | 0.25% | 18 | 0    | 0  | 0     |   |    |   |   |
| Security ACL Non | Ipv4 | TCAM  | 0  | 8192 | 27 | 0.33% | 0 | 22 | 0 | 5 |

40

```
<....>
```

```
<-- Percentage used and other counters about ACL consumption
<-- Dir = ACL direction (Input/Output ACl)
```

```
Utilizzo TCAM (16,x):
```

Il comando TCAM usage ha differenze significative tra i treni 16.x e 17.x.

```
<#root>
C9300#
show platform hardware fed switch active fwd-asic resource tcam utilization
CAM Utilization for ASIC [0]
Table
                                        Max Values
Used Values
_____
Security Access Control Entries
                                         5120
126
         <-- Total used of the Maximum
<....>
```

#### Modello SDM personalizzato (riallocazione TCAM)

Uso di Cisco IOS XE Bengaluru 17.4.1, è possibile configurare un modello SDM personalizzato per le funzionalità degli ACL usando sdm prefer custom acl

Per informazioni dettagliate su come configurare e verificare questa funzionalità, consultare la <u>guida alla</u> configurazione della gestione del sistema, Cisco IOS XE Bengaluru 17.4.x (switch Catalyst 9500).

In questa sezione vengono illustrati alcuni tipi di configurazione e verifiche di base.

Verificare il modello SDM corrente:

<#root> 9500H# show sdm prefer Showing SDM Template Info This is the Core template. <-- Core SI Security Ingress IPv4 Access Control Entries\*: 7168 (current) - 7168 (proposed) <-- IPv4 AG Security Ingress Non-IPv4 Access Control Entries\*: 5120 (current) - 5120 (proposed) Security Egress IPv4 Access Control Entries\*: Security Egress IPv4 Access Control Entries\*: Security Egress Non-IPv4 Access Control Entries\*: 7168 (current) - 7168 (proposed) 8192 (current) - 8192 (proposed) <....> 9500H# show sdm prefer custom user-input Custom Template Feature Values are not modified

<-- No customization to SDM

Modificare il modello SDM corrente:

9500H(config)#sdm: preferenza per l'acl personalizzato
9500H (config-sdm-acl)#acl-ingress 26 priority 1 <â€" applica il nuovo valore 26K. (priorità discussa nella guida alla configurazione)</li>
9500H (config-sdm-acl)#acl-egress 20 priorità 2
9500H (config-sdm-acl)#esci
Utilizzo show sdm prefer custom per vedere i valori proposti e sdm prefer custom commit per applicare la "visualizzazione delle modifiche" tramite questa CLI.

- Verificare le modifiche al profilo SDM.
- 9500H#mostra sdm preferenza personalizzata

Visualizzazione delle informazioni sul modello SDM:

Modello personalizzato con i relativi dettagli. Voci di controllo di accesso per la sicurezza in ingresso\*: 12288 (corrente) - 26624 (proposta) <— Utilizzo corrente e proposto (26.000 proposti) Voci di controllo dell'accesso di sicurezza in uscita\*: 15360 (corrente) - 20480 (proposta)

### 9500H#show sdm preferisce l'input dell'utente personalizzato

### INPUT UTENTE FUNZIONALITÀ ACL

Valori input utente

\_\_\_\_\_

PRIORITÀ NOME FUNZIONALITÀ SCALA

—

Voci di controllo di accesso di protezione in ingresso: 1 26\*1024 <â€" modificato dall'ingresso utente a 26 x 1024 (26K)

Voci di controllo dell'accesso di sicurezza in uscita: 2 20\*1024 <â€" modificato dall'input dell'utente a 20 x 1024 (20K)

- Applica le modifiche al profilo SDM.
- 9500H(config)#sdm preferisce il commit personalizzato
   Le modifiche apportate alle preferenze SDM in esecuzione vengono memorizzate e diventano
   effettive al successivo caricamento. <â€" Una volta ricaricato, ACL TCAM viene allocato al
   valore personalizzato.</p>

Ulteriori informazioni:

Ordine di elaborazione ACL:

Gli ACL vengono elaborati in questo ordine, dall'origine alla destinazione.

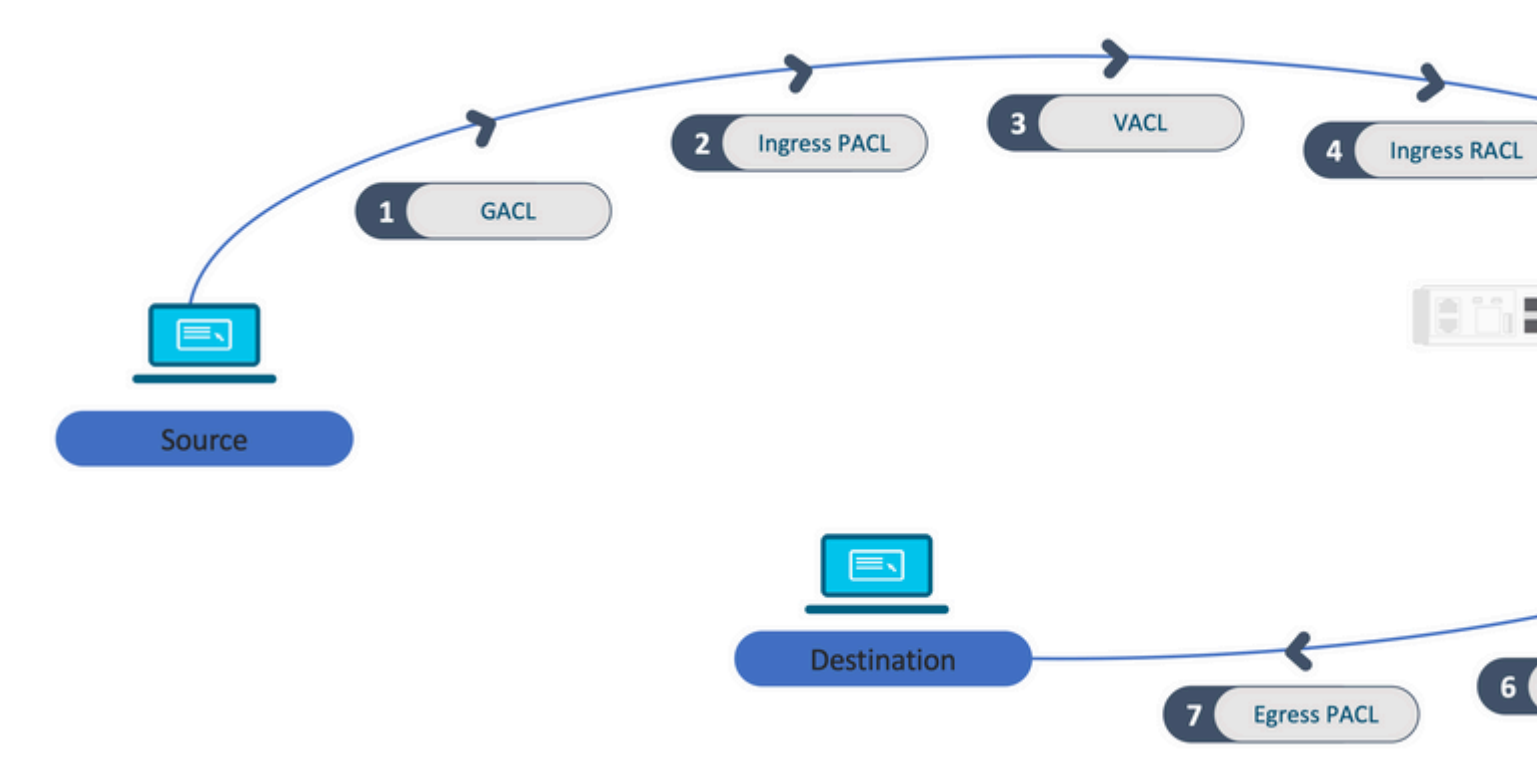

- Gli ACL non basati sulle porte (ad esempio, VACL, RACL) vengono applicati al traffico di uno switch e vengono programmati su tutti gli switch dello stack.
- Gli ACL basati sulle porte vengono applicati solo al traffico su una porta e vengono programmati solo sullo switch che possiede l'interfaccia.
- Gli ACL vengono programmati dallo switch Active e successivamente applicati agli switch Member.
- Le stesse regole si applicano ad altre opzioni di ridondanza, ad esempio ISSU/SVL.

#### Espansione ACL:

- L'espansione degli ACL si verifica quando il dispositivo esaurisce gli L4OP, le etichette o le VCU. Il dispositivo deve creare più ACE equivalenti per eseguire la stessa logica e per eseguire rapidamente lo scarico di TCAM.
- ### Gli ACL4OP sono in scala e questo ACL è stato creato ## 9500H(config)#ip access-list extended TEST 9500H (config-ext-nacl)#consenti tcp 10.0.0.255.255.255 qualsiasi gt 150 <â€" corrisponde alle porte 151 e superiori

### Deve essere espanso in più ACE che non utilizzano un L4OP ###
9500H(config-ext-nacl)#allow tcp 10.0.0 0.255.255.255 any eq 151
9500H(config-ext-nacl)#allow tcp 10.0.0 0.255.255.255 any eq 152
9500H(config-ext-nacl)#allow tcp 10.0.0 0.255.255.255 any eq 153
9500H(config-ext-nacl)#allow tcp 10.0.0 0.255.255.255 any eq 154
... e così via...

Consumo TCAM e condivisione di etichette:

- A ciascun criterio ACL fa riferimento internamente un'etichetta.
- Quando si applicano i criteri ACL (ACL di sicurezza come GACL, PACL, VACL, RACL) a più interfacce o VLAN, viene usata la stessa etichetta.
- Gli ACL in entrata/in uscita usano spazi di etichetta diversi.
- IPv4, IPv6 e ACL MAC utilizzano altri spazi di etichette.
- Lo stesso PACL viene applicato all'entrata dell'interfaccia A e all'uscita dell'interfaccia A. Ci sono due istanze del PACL nel TCAM, ognuna con un'etichetta univoca per Ingress ed Egress.
- Se lo stesso PACL con un L4OP viene applicato a più interfacce in entrata esistenti su ciascun core, esistono due istanze dello stesso PACL programmate in TCAM, una per ciascun core.

#### Descrizione VMR:

Un ACE viene programmato internamente in TCAM come 'VMR' - noto anche come Valore, Maschera, Risultato. Ogni voce ACE può utilizzare VMR e VCU.

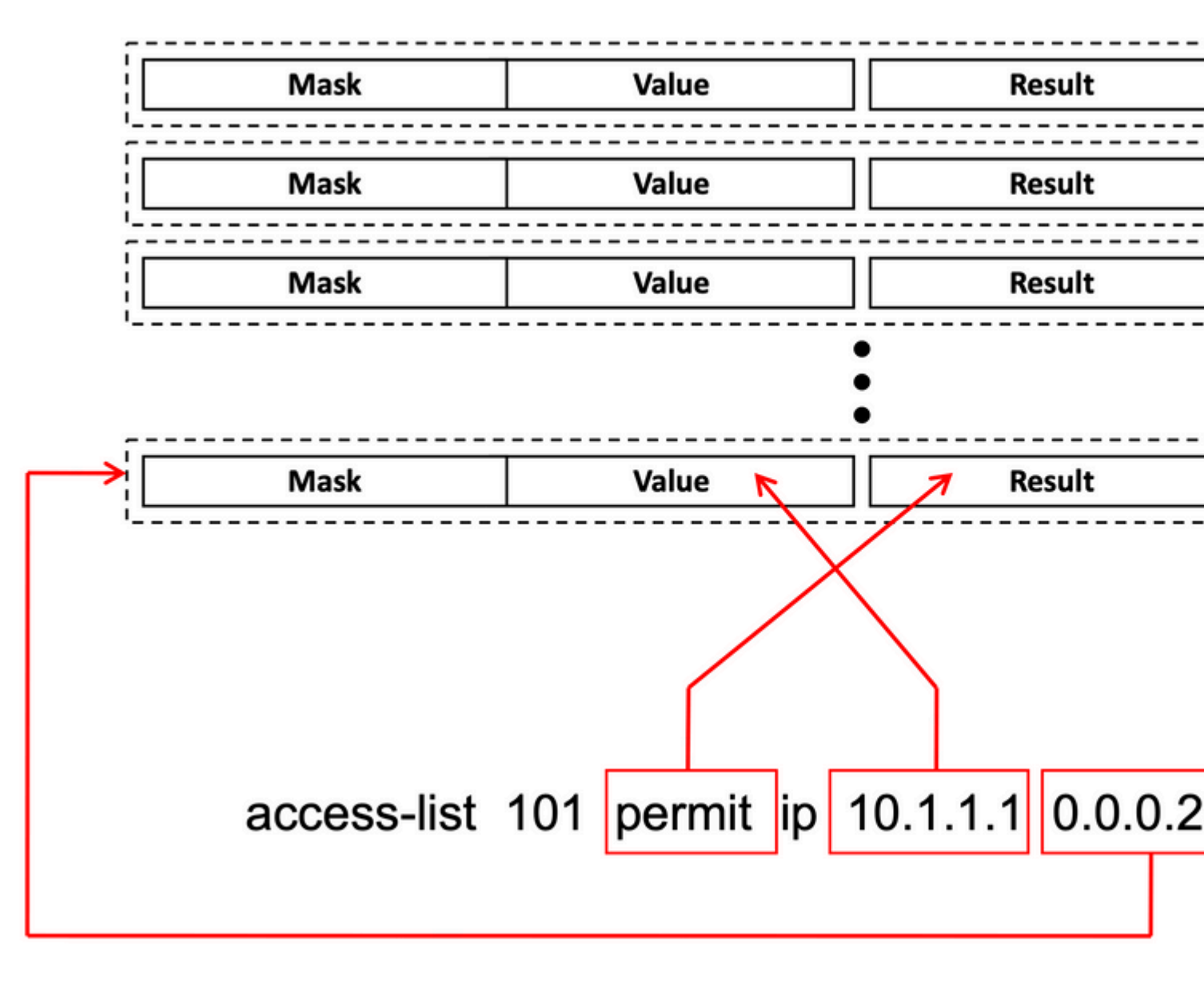

Scalabilità ACL:

Le risorse ACL di sicurezza sono dedicate agli ACL di sicurezza. Non vengono condivise con altre funzionalità.

| Risorse ACL<br>TCAM | Cisco<br>Catalyst<br>9600 | Cisco<br>Catalyst<br>9500 | Cisco<br>Catalyst<br>9400 | Cisco<br>Catalyst<br>9300                                                            | Cisco<br>Catalyst<br>9200 |                |                 |             |      |
|---------------------|---------------------------|---------------------------|---------------------------|--------------------------------------------------------------------------------------|---------------------------|----------------|-----------------|-------------|------|
| Voci IPv4           | In<br>ingresso:<br>12000* | In<br>uscita:<br>15000*   | C9500:<br>18000*          | Prestazioni<br>elevate<br>C9500<br>In<br>ingresso:<br>12000*<br>In uscita:<br>15000* | 18000*                    | C9300:<br>5000 | C9300B<br>18000 | C9300X:8000 | 1000 |

| Voci IPv6                                       | Metà delle voci<br>IPv4 | Metà del<br>IPv4 | le voci                                      | Metà<br>delle<br>voci<br>IPv4 | Metà delle     | voci         | IPv4      |    |             | Metà<br>delle<br>voci<br>IPv4 |
|-------------------------------------------------|-------------------------|------------------|----------------------------------------------|-------------------------------|----------------|--------------|-----------|----|-------------|-------------------------------|
| Un tipo di voci<br>ACL IPv4 non<br>può superare | 12000                   | C9500:<br>18000  | Prestazioni<br>elevate di<br>C9500:<br>15000 | 18000                         | C9300:<br>5000 | C930<br>1800 | 00B:<br>0 | CS | 9300X: 8000 | 1000                          |
| Un tipo di voci<br>ACL IPv6 non<br>può superare | 6000                    | C9500:<br>9000   | Prestazioni<br>elevate di<br>C9500:<br>7500  | 9000                          | 2500/9000      | /4000        |           | 1  |             | 500                           |
| L4OP/Etichetta                                  | .8                      | 8                | 1                                            | 8                             | 8              |              | 1         |    |             | 8                             |
| VCU in<br>ingresso                              | 192                     | 192              |                                              | 192                           | 192            |              |           |    |             | 192                           |
| VCU in uscita                                   | 96                      | 96               |                                              | 96                            | 96             |              |           |    |             | 96                            |

## Informazioni correlate

- Guida alla configurazione della sicurezza, Cisco IOS XE Amsterdam 17.3.x (switch Catalyst 9200)
- Guida alla configurazione della sicurezza, Cisco IOS XE Amsterdam 17.3.x (switch Catalyst 9300)
- <u>Guida alla configurazione della sicurezza, Cisco IOS XE Amsterdam 17.3.x (switch Catalyst 9400)</u>
- Guida alla configurazione della sicurezza, Cisco IOS XE Amsterdam 17.3.x (switch Catalyst 9500)
- <u>Guida alla configurazione della sicurezza, Cisco IOS XE Amsterdam 17.3.x (switch Catalyst 9600)</u>
- <u>Guida alla configurazione della gestione del sistema, Cisco IOS XE Bengaluru 17.4.x (switch Catalyst</u> 9500)
- <u>Supporto tecnico e download Cisco</u>

## Comandi Debug e Trace

| Num. | Comando                                                                           | Osservazioni                                                                                                    |
|------|-----------------------------------------------------------------------------------|----------------------------------------------------------------------------------------------------|
| 1    | show platform hardware fed [switch] active fwd-<br>asic drops exceptions asic <0> | Eseguire il dump dei contatori Exception sull'ASIC #N.                                                                                                    |
| 2    | show platform software fed [switch] active acl                                    | Con questo comando vengono stampate sulla casella le<br>informazioni su tutti gli ACL configurati, insieme alle<br>informazioni sull'interfaccia e sui criteri. |

| 3  | show platform software fed [switch] active acl<br>policy 18                         | Questo comando stampa solo le informazioni relative al<br>criterio 18. È possibile ottenere questo ID criterio dal<br>comando 2.                                                            |
|----|-------------------------------------------------------------------------------------|----------------------------------------------------------------------------------------------------|
| 4  | show platform software fed [switch] active acl interface intftype pacl              | Questo comando stampa le informazioni sull'ACL in base al tipo di interfaccia (pacl/vacl/racl/gacl/sgacl e così via).                                                                       |
| 5  | show platform software fed [switch] active acl interface intftype pacl acltype ipv4 | Questo comando stampa le informazioni sull'ACL in base al<br>tipo di interfaccia (pacl/vacl/racl/gacl/sgacl e così via) e filtra<br>anche in base al protocollo (ipv4/ipv6/mac e così via). |
| 6  | show platform software fed [switch] active acl interface intftype pacl acltype ipv4 | Questo comando stampa le informazioni sulle interfacce.                                                                                                    |
| 7  | show platform software fed [switch] active acl interface 0x9                        | Questo comando stampa le brevi informazioni dell'ACL<br>applicato all'interfaccia, in base all'IIF-ID (comando da 6).                                                                       |
| 8  | show platform software fed [switch] active acl definition                           | Questo comando stampa le informazioni sugli ACL<br>configurati nella casella e la cui presenza è nel CGD.                                                                                   |
| 9  | show platform software fed [switch] active acl<br>iifid 0x9                         | Questo comando stampa le informazioni dettagliate dell'ACL applicato all'interfaccia, in base all'ID IIF.                                                                                   |
| 10 | show platform software fed [switch] active acl<br>usage                             | Con questo comando viene stampato il numero di VMR<br>utilizzati da ciascun ACL in base al tipo di funzione.                                                                                |
| 11 | show platform software fed [switch] active acl<br>policy intftype pacl vcu          | Questo comando fornisce le informazioni sui criteri e le<br>informazioni VCU in base al tipo di interfaccia<br>(pacl/vacl/racl/gacl/sgacl e così via).                                      |
| 12 | show platform software fed [switch] active acl policy intftype pacl cam             | Questo comando fornisce le informazioni sulla policy e i<br>dettagli sui VMR nel CAM, in base al tipo di interfaccia<br>(pacl/valc/racl/gacl/sgacl e così via).                             |
| 13 | show platform software interface [switch] [active]<br>R0 brief                      | Questo comando fornisce informazioni dettagliate sull'interfaccia della confezione.                                                                                                    |
| 14 | show platform software fed [switch] active port<br>if_id 9                          | Con questo comando vengono stampati i dettagli sulla porta in base all'ID IIF-ID.                                                                                                    |
| 15 | show platform software fed [switch] active vlan 30                                  | Con questo comando vengono stampati i dettagli sulla VLAN<br>30.                                                                                                    |

| 16 | show platform software fed [switch] active acl cam asic 0                                               | Questo comando stampa la camma ACL completa sull'ASIC 0 in uso.                                                                                                    |
|----|----------------------------------------------------------------------------------------------------|----------------------------------------------------------------------------------------------------|
| 17 | show platform software fed [switch] active acl counters hardware                                        | Questo comando stampa tutti i contatori ACL dell'hardware.                                                                                                    |
| 18 | show platform hardware fed [switch] active fwd-<br>asic resource tcam table pbr record 0 format 0       | Stampando le voci per la sezione PBR, potete fornire diverse sezioni come ACL e CPP invece di PBR.                                                                            |
| 19 | show platform software fed [switch] active punt<br>cpuq [1 2 3 …]                                       | Per controllare l'attività su una delle code CPU, sono<br>disponibili anche opzioni che consentono di cancellare lo stato<br>delle code per il debug.                         |
| 20 | show platform software fed [switch] active ifm mappings gpn                                             | Stampa il mapping dell'interfaccia con l'ID IIF e i numeri<br>GPN                                                                                                    |
| 21 | show platform software fed [switch active ifm if-id                                                     | Stampare le informazioni sulla configurazione dell'interfaccia<br>e l'affinità con l'ASIC. Questo comando è utile per verificare<br>quale interfaccia siano l'ASIC e il CORE. |
| 22 | set platform software trace fed [switch] active<br>acl/asic_vmr/asic_vcu/cgacl/sgacl [debug error<br>…] | Impostazione della traccia per una funzionalità specifica in<br>FED.                                                                                                    |
| 23 | request platform software trace rotate all                                                              | Cancellazione del buffer di traccia.                                                                                                    |
| 24 | show platform software trace message fed [switch]<br>active                                             | Stampa del buffer di traccia per FED.                                                                                                    |
| 25 | set platform software trace forwarding-manager<br>[switch] [active] f0 fman [debug error …]             | Abilitazione delle tracce per FMAN.                                                                                                    |
| 26 | show platform software trace message forwarding-<br>manager [switch] [active] f0                        | Stampa del buffer di traccia per FMAN.                                                                                                    |
| 27 | debug platform software infrastructure punt detail                                                      | Impostare il debug su PUNT.                                                                                                    |
| 28 | debug ip cef packet all input rate 100                                                                  | Debug del pacchetto CEF attivato.                                                                                                    |

### Informazioni su questa traduzione

Cisco ha tradotto questo documento utilizzando una combinazione di tecnologie automatiche e umane per offrire ai nostri utenti in tutto il mondo contenuti di supporto nella propria lingua. Si noti che anche la migliore traduzione automatica non sarà mai accurata come quella fornita da un traduttore professionista. Cisco Systems, Inc. non si assume alcuna responsabilità per l'accuratezza di queste traduzioni e consiglia di consultare sempre il documento originale in inglese (disponibile al link fornito).